## CONFIGURAR MOZILLA FIREFOX PARA QUE RECONOZCA **EL DISPOSITIVO TOKEN**

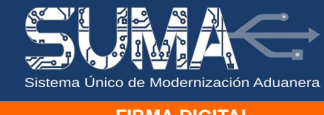

**FIRMA DIGITAL** 

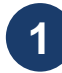

3

Abra Mozilla Firefox, diríjase a "Abrir Menú" (parte superior derecha) e ingrese al ícono "Opciones"

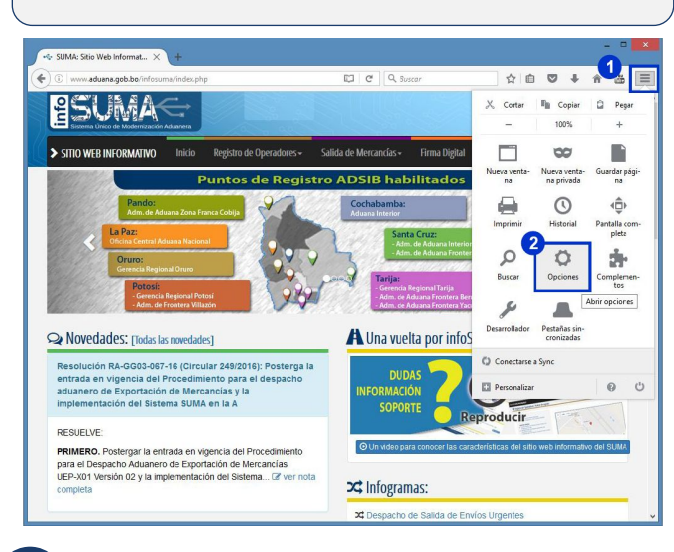

| 2  | En el |
|----|-------|
| 5/ | pesta |

menu lateral seleccione "Avanzado", elija la ña "Certificados" y haga clic en el botón "Dispositivos de seguridad"

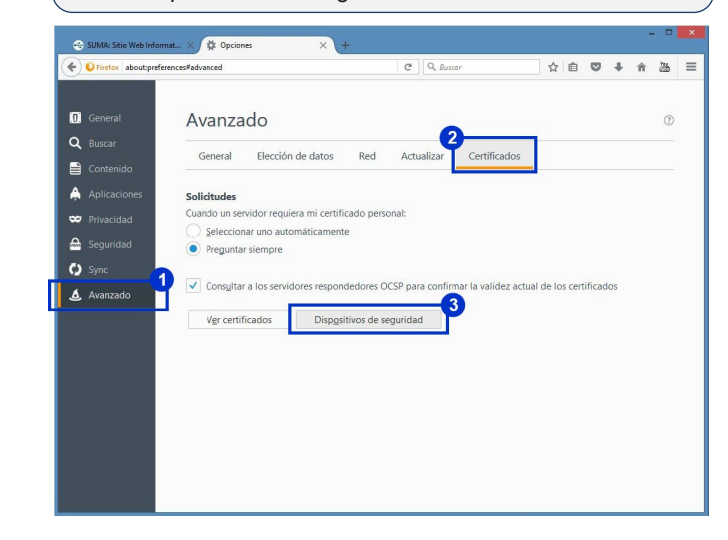

Para cargar el dispositivo, haga clic en el botón "Cargar" de la ventana "Administrador de dispositivos". En Nombre del módulo, borre el que sale por defecto e ingrese Athena PKCS#11

En Archivo del módulo puede ingresar directamente la ruta al archivo C:\Windows\System32\AthenaCSP.dll (Puede obtener la barra invertida "\" presionando la combinación en el teclado Alt + 92).

Finalmente clic en "Aceptar" para cargar el dispositivo.

Alternativamente puede seleccionar el Archivo de módulo, haciendo clic en "Examinar", ingrese a la unidad C:\Windows\System32\. En el campo buscar anote Athena para que le muestre el archivo, seleccionelo y dele clic al botón "Abrir". Finalmente clic en "Aceptar" para cargar el dispositivo.

Administrador de dispositivos

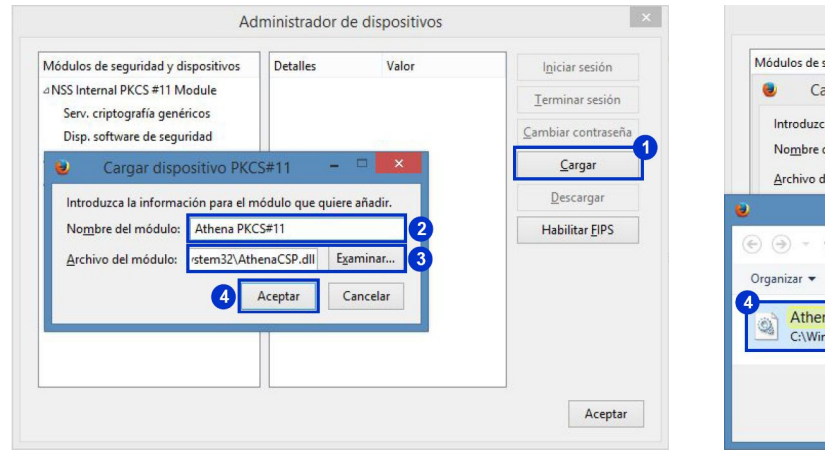

Si el dispositivo se agrego correctamente debe aparecer como parte de los Módulos de seguridad y dispositivos.

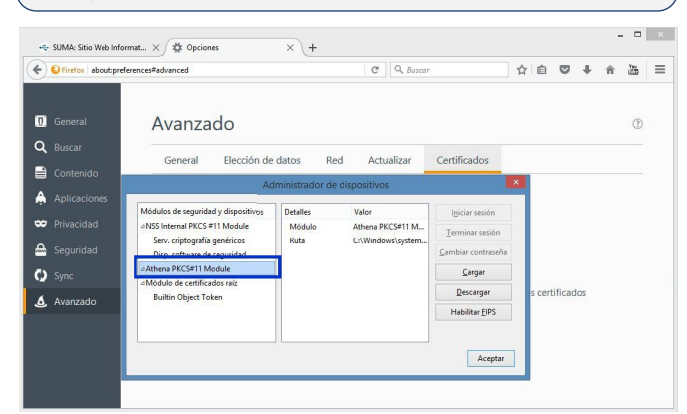

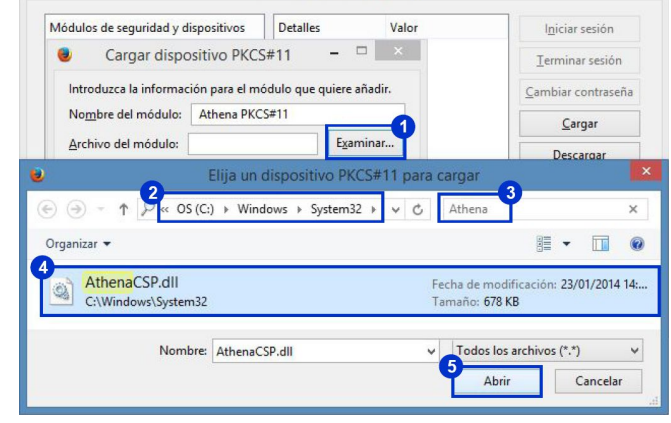

## **INFORMACIONES Y CONSULTAS**

Línea gratuíta: Teléfonos: Celular: E-mail: Sitio web:

800-10- 5001 Extensión 3 2128008 - 2127860 Int. 1041 67195931 soportesuma@aduana.gob.bo www.aduana.gob.bo/infosuma www.aduana.gob.bo/firmadigital

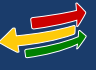